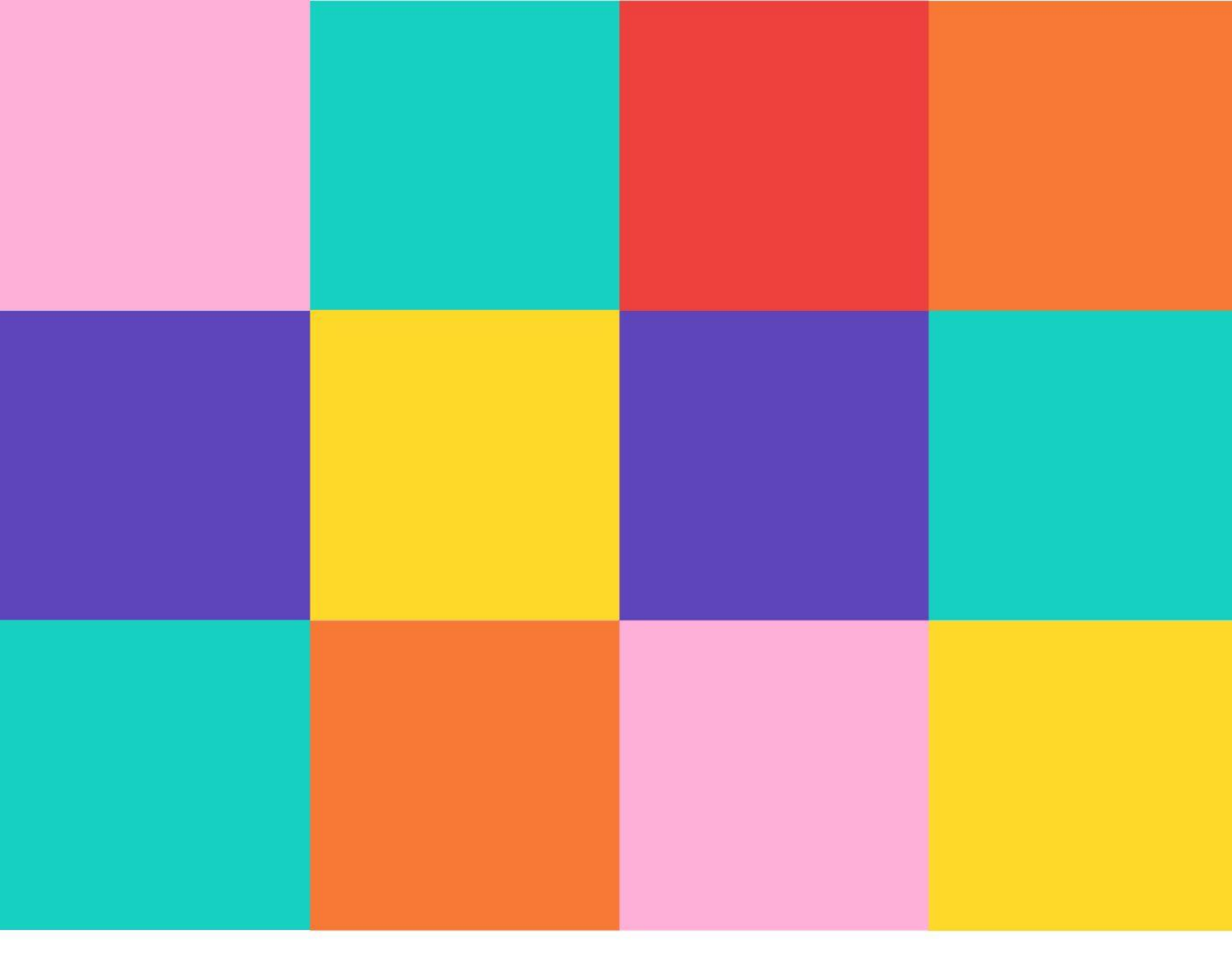

# HANDLEIDING MIJN FERM

Je lidkaart van Ferm

- 1. Waar vind ik mijn lidkaart?
- 2. Hoe kan ik mijn lidkaart downloaden of afdrukken?

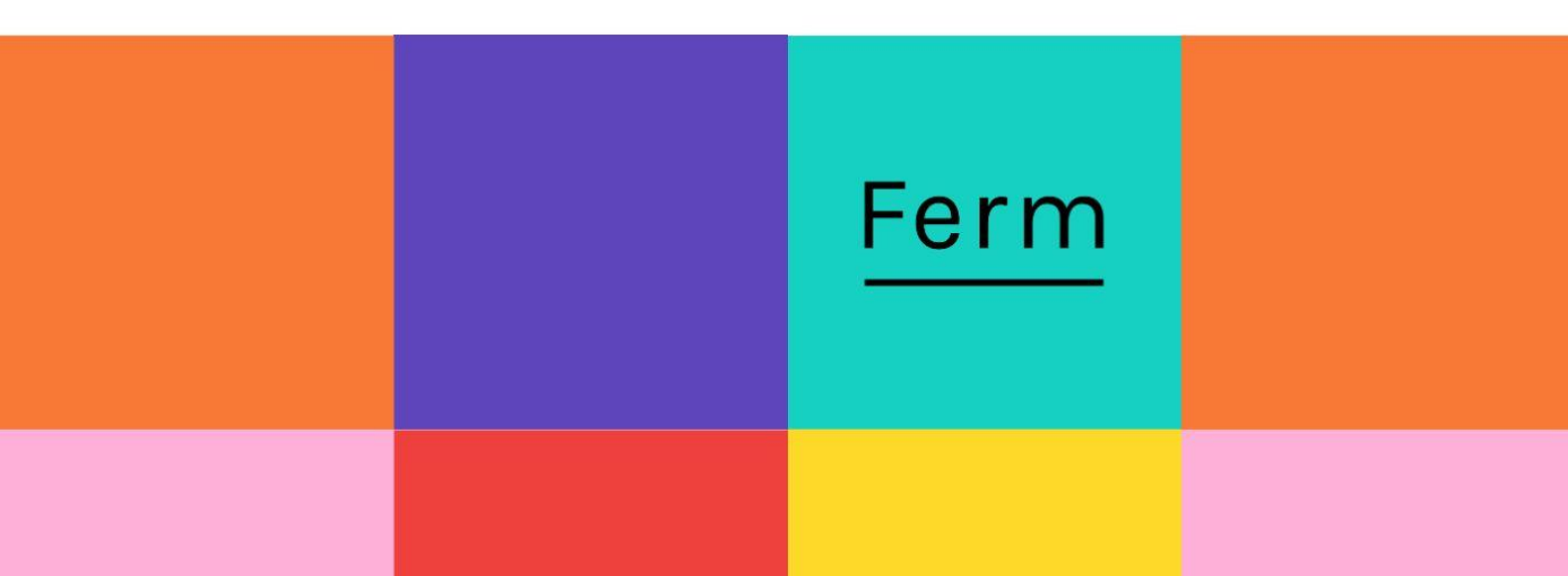

# 1. Waar vind ik mijn lidkaart?

## STAP 1

Ga naar www.samenferm.be en klik op **'Login'** (zie handleiding 'Mijn Ferm gebruiken' wanneer je nog geen account hebt, en dus nog niet kan inloggen en/of indien je je wachtwoord vergeten zou zijn).

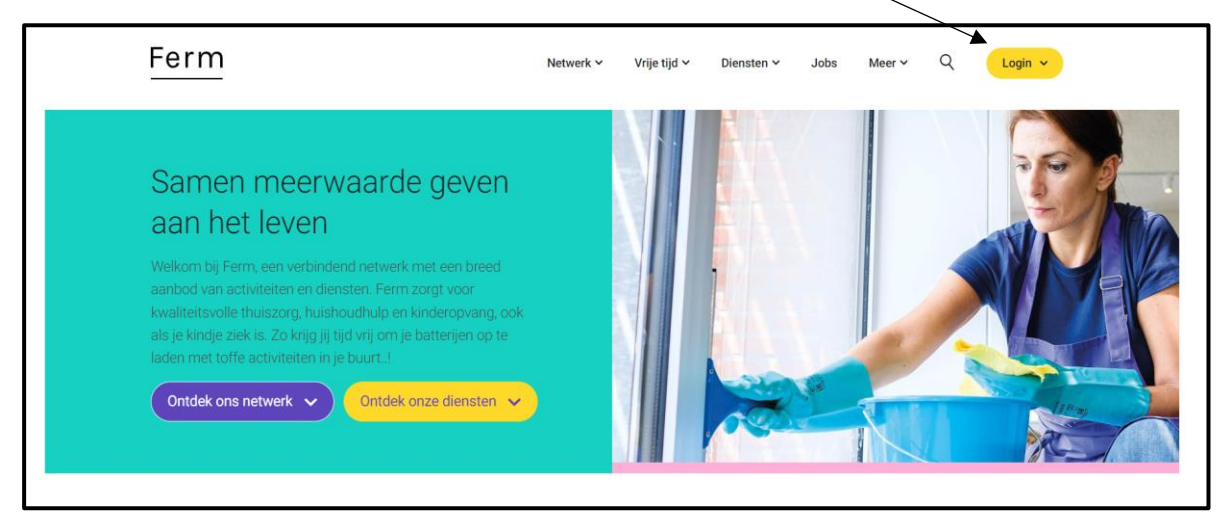

#### STAP 2

Eenmaal ingelogd kom je op 'Mijn Ferm overzicht' terecht. Op deze pagina kan je klikken op **'Mijn lidkaart bekijken'**.

| Ferm                | Netwerk × Vrije tijd × Diensten × Jobs Meer × Q Mijn Ferm ×                                             |
|---------------------|----------------------------------------------------------------------------------------------------|
|                     | Mijn Ferm overzicht                                                                                     |
| Mijn Ferm overzicht | Je digitale lidkaart                                                                                    |
| Mijn account        | Ferm Sinds kort heeft Ferm een digitale lidkaart. Je hebt je lidkaart dus altijd en overal bij de hand! |
| Mijn profiel        | Mijn lidkaart bekijken >                                                                                |
|                     |                                                                                                    |
|                     | Je gegevens bij Ferm vzw                                                                                |
|                     | Mijn gegevens >                                                                                         |
|                     | Mijn favoriete plek >                                                                                   |
|                     | Mijn lidmaatschap >                                                                                     |
|                     |                                                                                                    |

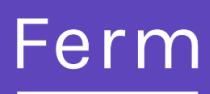

| Ferm                | Netwerk 🗸 Vrije tijd 🖌 Diensten 🌱 Jobs                                                                                                    | Meer 👻 Q Mijn Ferm 🗸                                       |  |
|---------------------|----------------------------------------------------------------------------------------------------|------------------------------------------------------------|--|
|                     | Mijn profiel als lid                                                                                                    |                                                            |  |
| Mijn Ferm overzicht | Mijn Ferm overzicht > Mijn profiel als lid                                                                                                    |                                                            |  |
| Mijn account        | Je lidmaatschap bij Ferm vzw                                                                                                    |                                                            |  |
| Mijn profiel        | Y Ferm-nummer                                                                                                    |                                                            |  |
| als lid             | 2300.099.698                                                                                                    | Ferm                                                       |  |
| als vrijwilliger    | Status<br>Actief                                                                                                    |                                                            |  |
| Ferm begeleiders    | Lid sinds                                                                                                    | Download je lidkaart                                       |  |
| Aanbod              | 16/10/2023                                                                                                    |                                                            |  |
| Ferm Wijgmaal       | , 15/10/2024                                                                                                    | l edenvoordelen                                            |  |
|                     | Mijn favoriete plek Wijzigen ><br>Ferm Wijgmaal                                                                                                    | Als lid van Ferm geniet je van heel wat<br>ledenvoordelen. |  |
|                     | Opmerking: als je interesse hebt in de landbouwwerking van Ferm en je past je favoriete plek<br>aan, wordt dit niet automatisch aangepast bij interesse in landbouwwerking in je gegevens.<br>Ga naar Mijn account > <u>Mijn gegevens</u> als je ook je landbouwgroep wil wijzigen. |                                                            |  |

Als je daarop klikt, kom je op het volgende scherm terecht 'Mijn profiel als lid'.

Hier vind je je lidnummer van Ferm en hoe lang je lidmaatschap geldig is (= **'lid tot'**). Wanneer deze datum bijna verloopt, zal je gecontacteerd worden om je lidmaatschap te vernieuwen, indien gewenst.

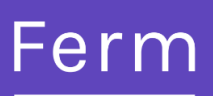

#### 2. Hoe kan ik mijn lidkaart downloaden of afdrukken?

#### STAP 1

Op de webpagina 'Mijn profiel als lid', kan je je lidkaart ook downloaden, je doet dit door op '**Download je lidkaart'** te klikken.

| Ferm                | Netwerk 🗸 Vrije tijd 🗸 Diensten 🗸 Jobs                                                                                                    | Meer × Q Mijn Ferm ×                                       |
|---------------------|----------------------------------------------------------------------------------------------------|------------------------------------------------------------|
|                     | Mijn profiel als lid                                                                                                    |                                                            |
| Mijn Ferm overzicht | Mijn Ferm overzicht > Mijn profiel als lid                                                                                                    |                                                            |
| Mijn account        | Je lidmaatschap bij Ferm vzw                                                                                                    |                                                            |
| Mijn profiel 🗸 🗸    | Ferm-nummer                                                                                                    |                                                            |
| als lid             | 2300.099.698                                                                                                    | Ferm                                                       |
| als vrijwilliger    | Status<br>Actief                                                                                                    |                                                            |
| Ferm begeleiders    | Lid sinds                                                                                                    | Download je lidkaart                                       |
| Aanbod              | Lid tot                                                                                                    |                                                            |
| Ferm Wijgmaal       | 15/10/2024                                                                                                    | Ledenvoordelen                                             |
|                     | Mijn favoriete plek Wijzigen ><br>Ferm Wijgmaal                                                                                                    | Als lid van Ferm geniet je van heel wat<br>ledenvoordelen. |
|                     | Opmerking: als je interesse hebt in de landbouwwerking van Ferm en je past je favoriete plek<br>aan, wordt dit niet automatisch aangepast bij interesse in landbouwwerking in je gegevens.<br>Ga naar Mijn account > <u>Mijn gegevens</u> als je ook je landbouwgroep wil wijzigen. |                                                            |

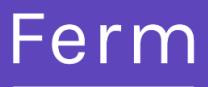

### STAP 2

Als je daarop geklikt hebt, kom je op een PDF-pagina terecht, ook hier zie je je Fermnummer en de duur van je lidmaatschap.

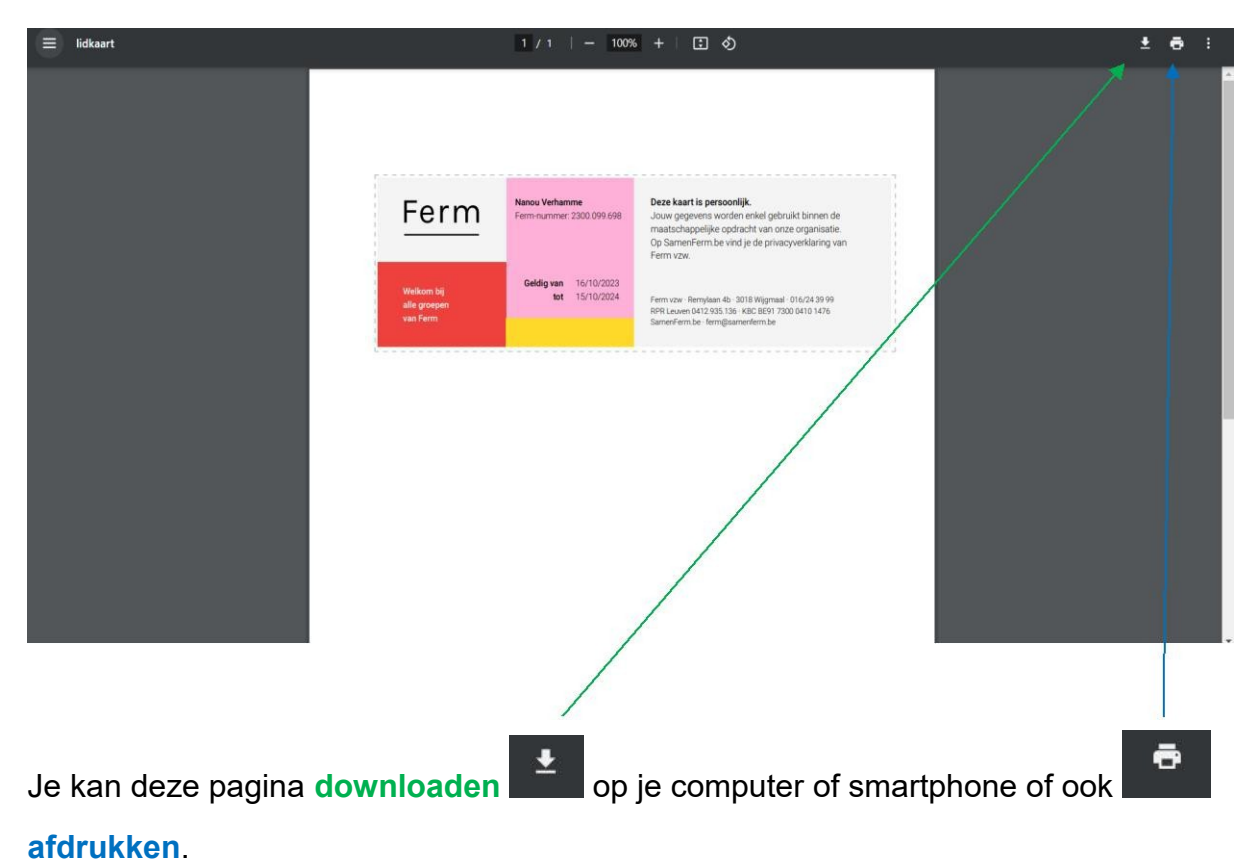

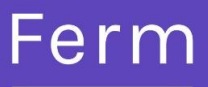